Ak potrebujete radu počas inštalačného programu, kliknite na 👔 a potom kliknite na príslušné tlačidlo.

Napíšte svoje celé meno.

Napíšte názov vašej firmy alebo organizácie.

Zmeňte meno alebo názov organizácie.

Napíšte číslo kľúča uvedené na obale CD-ROM produktu.

Zobrazí identifikačné číslo produktu. Toto číslo sa nachádza aj na vašom "Certificate of Authenticity".

Inštaluje program do iného priečinka.

Ak chcete program inštalovať na iné miesto, kliknite na priečinok v zozname Priečinky.

Ak chcete vytvoriť nový priečinok, kliknite na požadované umiestnenie v zoznamoch **Priečinky** a **Jednotky** a do poľa **Cesta** napíšte meno nového priečinka.

Ak chcete program inštalovať na iné miesto, kliknite na priečinok v zozname Priečinky.

Ak chcete program inštalovať na inú jednotku, kliknite na požadovanú jednotku v zozname Jednotky.

Ak chcete inštalovať len súbory potrebné na spúšťanie programu z jednotky CD-ROM alebo zo siete, kliknite na Spúšťať z disku CD-ROM alebo Spúšťať zo sieťového servera.

Ak chcete inštalovať všetky položky v poli Možnosti, kliknite na tlačidlo Vybrať všetko.

Ak chcete niektorú položku zo zoznamu inštalovaných súčastí odstrániť, zrušte začiarknutie políčka pri jej mene v poli **Možnosti.** 

Ak chcete pre niektorú položku inštalovať len niektoré jej podpoložky, vyberte danú položku v poli Možnosti a kliknite na **Zmeniť možnosti.** 

Ak chcete vidieť podpoložky jednotlivých položiek v poli Možnosti, kliknite na tlačidlo **Zmeniť možnosti.** Ak toto tlačidlo je nie je dostupné, vybratá položka neobsahuje žiadne podpoložky.

Ak chcete položky vybraté v poli **Možnosti** inštalovať do iného priečinka, kliknite na tlačidlo **Zmeniť priečinok.** Tlačidlo **Zmeniť priečinok** je dostupné len pre položky, ktoré možno inštalovať do iného priečinka. Ak chcete vytvoriť novú skupinu programov, napíšte jej meno do poľa Skupina programov.

Ak chcete umiestniť ikonu programu v už existujúcej skupine programov, kliknite na požadovanú skupinu.

Ak chcete zobraziť množstvo miesta potrebného na inštaláciu položiek vybratých v skupine **Požadované**, kliknite na diskovú jednotku v poli **Jednotka**. Číslo pod poľom **Dostupné** potom udáva množstvo miesta dostupné na vybratej jednotke a číslo pod poľom **Potrebné** je množstvo miesta potrebné pre pokračovanie inštalácie.

Viac diskového priestoru pre inštaláciu získate buď obmedzením počtu inštalovaných súčastí, alebo uvoľnením miesta na jednotke, kam chcete inštalovať. Ak chcete zmeniť inštalované súčasti, kliknite na tlačidlo **Zmeniť možnosti.** 

Program bude inštalovaný s aktuálne vybratými možnosťami.

Ak chcete inštalovať súbory zdieľané s inými programami na inom mieste, kliknite na tlačidlo Zmeniť priečinok.

Zobrazí umiestnenie programových súborov zdieľaných s inými používateľmi v sieti.

Ak chcete použiť existujúci server a cestu, kliknite na tlačidlo Pokračovať.

Ak chcete pripojiť sieťových používateľov k zdieľaným súborom umiestneným na novom mieste, napíšte meno nového servera a cestu do polí Server a Cesta. Potom kliknite na tlačidlo Pokračovať.

Lokalizuje zdieľané súbory pomocou mena servera.

Lokalizuje zdieľané súbory pomocou písmena označujúceho diskovú jednotku.

Ak chcete vybrať písmeno diskovej jednotky, na ktorej budú zdieľané súbory umiestnené, kliknite na požadované písmeno v poli **Jednotka.** 

Umožňuje používateľom vybrať si, či budú zdieľané súbory lokalizované podľa mena servera alebo podľa písmena diskovej jednotky.

Inštaluje zdieľané súbory na serveri.

Inštaluje zdieľané súbory na pevnom disku počítača.

Umožňje používateľom vybrať si, či zdieľané súbory budú uložené na serveri alebo na pevných diskoch ich počítačov.

Inštaluje program tak, aby ho bolo možné spustiť zo servera.

Používa zdieľané súbory zo servera. Táto možnosť síce ušetrí miesto na pevnom disku počítača, ale zníži výkon aplikácie.

Používa zdieľané súbory z pevného disku vášho počítača. Táto možnosť zväčší výkon programu, no na druhej strane zaberie viac miesta na pevnom disku.

Ak chcete inštalovať všetky položky v poli Možnosti, kliknite na Vybrať všetko.

Ak chcete inštalovať alebo odstrániť niektorú možnosť, vyberte alebo zrušte začiarknutie políčka pri jej mene.

Ak nemôžete vybrať položky v poli Možnosti, pretože sú nedostupné, boli už inštalované iným programom. Nemôžete znovu inštalovať alebo odstrániť položku.

K tejto oblasti nie je priradená žiadna téma Pomocníka. Kliknite na znovu na 🔹 a potom na možnosť alebo tlačidlo.

Vyberie na inštaláciu všetky položky v poli Možnosti.

Pripojiť alebo prepnúť na sieťovú jednotku, na ktorú bude program inštalovaný.

Zobrazí množstvo miesta potrebné na inštaláciu tohoto programu a množstvo dostupného miesta. Množstvo miesta požadované inštaláciou nezahŕňa súbory odstránené alebo nahradené počas inštalácie.

Inštaluje všetky najčastejšie používané súbory. Typická inštalácia Microsoft Office 97 zahŕňa súbory programov pre aplikácie Microsoft Excel, Word, PowerPoint a Outlook, rovnako ako nástroje Office (napríklad kontrola pravopisu, Microsoft Graph 8.0, Clip Gallery, Data Access a Rýchle hľadanie). Typická inštalácia nezahŕňa Panel zástupců, WordArt, Data Map, doplnok Microsoft Query, on-line Pomocníka pre program Visual Basic for Applications a program Microsoft Organizational Chart.

Inštaluje všetky súbory najbežnejšie používané programom. Typická inštalácia programu Microsoft Access 97 zahŕňa programové súbory, väčšinu sprievodcov, program Microsoft Graph 8.0 a Microsoft Briefcase Replication. Typická inštalácia nezahŕňa vývojárske nástroje, ovládacie prvky Microsoft OLE, ovládače ODBC, Pomocníka on-line pre program Visual Basic for Applications, SQL alebo Data Access Objects a vzorové databázy Orders a Solutions.

Inštaluje všetky súbory najbežnejšie používané programom. Typická inštalácia programu Microsoft Excel 97 zahŕňa programové súbory, rôzne tabuľkové šablóny a vzorové súbory a kontrolu pravopisu. Typická inštalácia nezahŕňa Microsoft Map, doplnok Microsoft Query, Report Manager, Solver a Pomocníka on-line pre program Visual Basic for Applications.

Inštaluje všetky súbory najbežnejšie používané programom. Typická inštalácia programu Microsoft PowerPoint 97 zahŕňa programové súbory, program Microsoft Graph 8.0, Clip Gallery a najbežnejšie grafické filtre a konvertory prezentácií starších verzií programu PowerPoint.

Inštaluje všetky súbory najbežnejšie používané programom. Typická inštalácia programu Microsoft Outlook zahŕňa programové súbory, rozloženia tlače, formáty papiera a vzorové formuláre. Typická inštalácia nezahŕňa podporu importu pre ACT, ECCO alebo MSMail, pomôcky Timex Datalink Watch a Pomocníka pre program Visual Basic.

Inštaluje všetky súbory najbežnejšie používané programom. Typická inštalácia programu Microsoft Word 97 zahŕňa programové súbory, Microsoft Graph 8.0, Clip Gallery a kontrolu pravopisu. Typická inštalácia nezahŕňa WordArt alebo Web Page Authoring tools.

Ak chcete ručne vybrať súbory, ktoré chcete inštalovať, vyberte začiarkavacie políčka pri menách položiek v poli **Možnosti** a kliknite na tlačidlo **Zmeniť možnosti.** 

Ak chcete inštalovať všetky súbory všetkých programov Office, kliknite na tlačidlo Vybrať všetko.